### TechniSat

#### Digitální rádio DAB+ DigitRadio 100 Vytvoření a používání spojení přes Bluetooth

Na následujících řádcích Vám ukážeme, jak si můžete pomocí iPhonu vytvořit spojení s digitálním rádiem přes Bluetooth a jak je využít pro přenášení hudby.

Uvědomte si prosím, že s digitálním rádiem DigitRadio 100 můžete vždy propojit pouze jedno zařízení.

• Krok 1: Aktivace režimu Bluetooth v digitálním rádiu DigitRadio 100

Na dálkovém ovládání stiskněte tlačítko "▲" nebo "▼" s popiskem "Mode" a zapněte režim Bluetooth.

Na displeji rádia se objeví indikátor režimu Bluetooth.

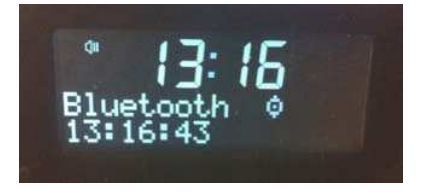

• Krok 2: Aktivace režimu Bluetooth na iPhonu

Vyvolejte za tímto účelem menu Nastavení Se. V podmenu "Allgemein" (Všeobecně) najdete položku "Bluetooth".

| ni Telekom.de 🗢 13:18 29 | % 📰 |                            |
|--------------------------|-----|----------------------------|
| Einstellungen Allgemein  |     | Poklepejte na "Bluetooth". |
| Netzwerk                 |     |                            |
| Bluetooth Deaktiviert    | >   |                            |
| iTunes WLAN Sync         | >   |                            |

## TechniSat

Po poklepání na tlačítko se Bluetooth zapne a spustí se vyhledávání dostupných zařízení.

| II Telekom.de 🛜 13:18 | 29 % 📰                       |
|-----------------------|------------------------------|
| Allgemein Bluetooth   |                              |
| Bluetooth             | $\bigcirc \bigcirc \bigcirc$ |
|                       |                              |

8

Bluetoo

### Krok 3: Vytvoření spojení

Geräte 🐣

DigitRadio 100

| Za okamžik se na seznamu zaříze<br>digitální rádio DigitRadio 100.<br>Poklepejte nyní na DigitRadio 100 | ní objeví<br>Allgemein Bluetooth                                |
|----------------------------------------------------------------------------------------------------|-----------------------------------------------------------------|
| vytvorte spojeni.                                                                                       | Bluetooth                                                       |
|                                                                                                    | Geräte                                                          |
|                                                                                                    | DigitRadio Nicht verbunden 📀                                    |
|                                                                                                    | Jetzt sichtbar                                                  |
|                                                                                                    |                                                                 |
| Allgemein Bluetooth                                                                                     | Poté bude DigitRadio 100 označeno jako "Verbunden" (Připojené). |
| Bluetooth                                                                                               |                                                                 |

Verbunden 📀

Jetzt sichtbar

# TechniSat

#### • Krok 4: Zahájení přehrávání hudby

Jako obvykle otevřete Music Player poklepáním na 🛃. Nyní vyberte požadovanou skladbu.

Přehrávání hudby přes digitální rádio DigitRadio 100 se spustí automaticky.

Máte-li k dispozici více zařízení pro přehrávání, můžete mezi nimi cíleně vybírat tím, že nejprve poklepete na

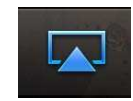

Zobrazí se seznam dostupných zařízení. Aktivní zařízení je označeno "fajfkou".

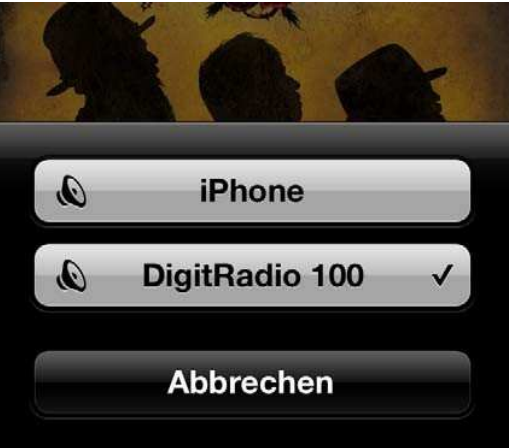

#### • Krok 5: Ukončení spojení

Chcete-li digitální rádio DigitRadio 100 zpřístupnit pro jiná zařízení, musíte nejprve ukončit stávající připojení přes Bluetooth.

Postupujte tak, jak bylo popsáno v kroku 2. Poklepáním na tlačítko na iPhonu nyní spojení naopak deaktivujete.